### MANUAL DEL APLICADOR EN LA APLICACIÓN DE EXAMEN EN LINEA

#### 1.- OBTENCION DE CLAVES DE ACCESO A EXAMENES.

• Una vez que AL APLICADOR ESTE REGISTRADO y asignado a una sede de aplicación, le darán una clave de usuario y contraseña que le llegará a su correo electrónico personal, no olvides llevarla el día del examen. El aplicador de exámenes en línea llega a la <u>PLAZA COMUNITARIA</u> media hora antes de la aplicación, para obtener las claves de acceso al examen.

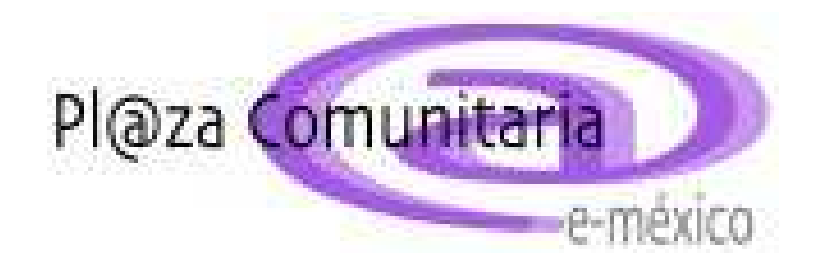

• En el Portal <u>guanajuato.inea.gob.mx</u> selecciona <u>PROYECTOS;</u> da clic en la opción de <u>EXÀMENES EN LINEA</u>.

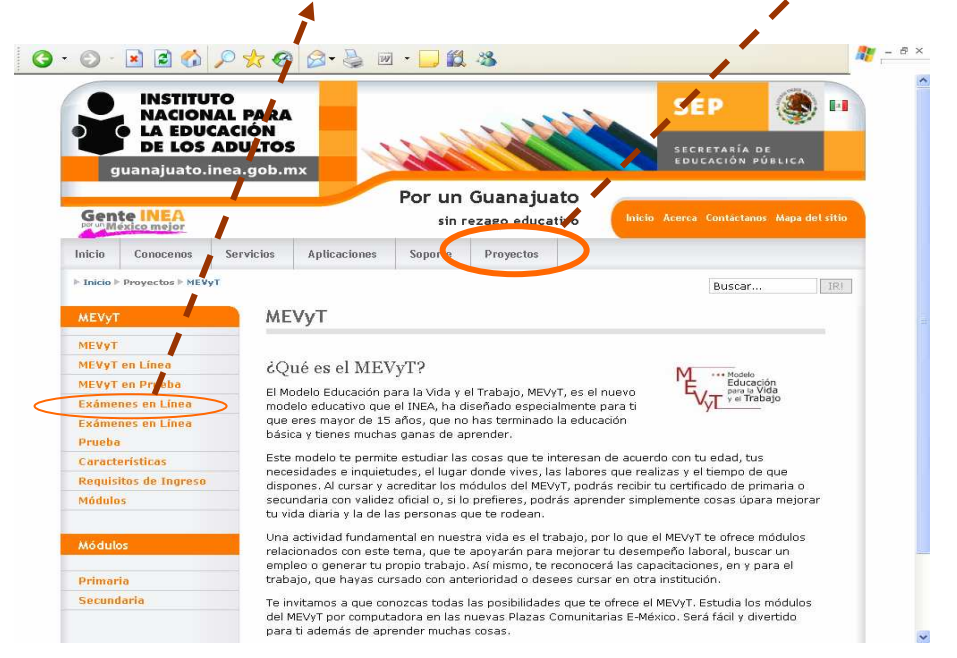

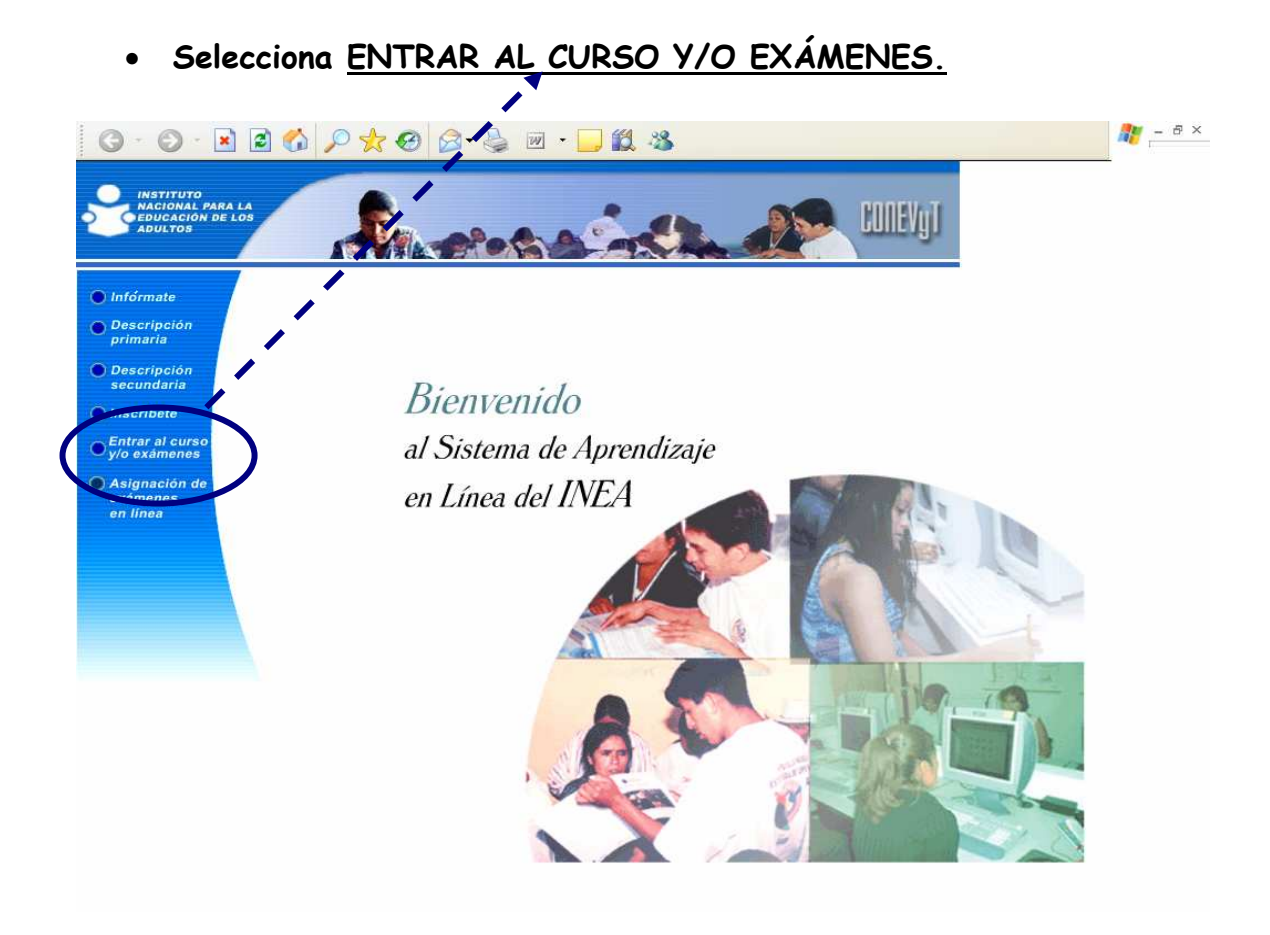

Se despliega un aviso que pregunta si tienes clave de usuario y contraseña; da clic en ACEPTAR, registra tu <u>USUARIO y</u>
 <u>CONTRASEÑA</u>

| Conectar a          | adcursos.inea      | ı ? 🔀    |  |
|---------------------|--------------------|----------|--|
| 1                   | -                  |          |  |
| wsvrkiomxadc        |                    |          |  |
| <u>U</u> suario:    | 2                  | ~        |  |
| <u>⊂</u> ontraseña: | Lecordar contraser | ia       |  |
|                     | Aceptar            | Cancelar |  |

Debes verificar que EL NOMBRE SEA DEL APLICADOR. Y selecciona REPORTES

| 💽 👻 🔊 http://                                   | /adcursos.inea.gob.m  | x/tc-inea/r 💙 🍫 🔨               | Live Search provis             | to por MSN                                   | <b></b>      |
|-------------------------------------------------|-----------------------|---------------------------------|--------------------------------|----------------------------------------------|--------------|
| Salir                                           |                       | N Ocultar menú                  | © Derecht<br>"Training Coordin | is reservados, Méxi<br>ator'' es una obra re | co 2<br>gist |
|                                                 | M                     | ENSAJES                         |                                |                                              |              |
| INSTITUTO<br>NACIONAL<br>LA EDUCAC<br>DE LOS AD | PARA<br>CIÓN<br>ULTOS | or: AGUIRRE PEREZ I<br>Registro | IA BERTHA                      | ENSAJES                                      |              |
|                                                 |                       | All All and a strength          | Money on al mo                 | mento                                        |              |
|                                                 |                       | no tiene ningun                 | por et mo                      |                                              |              |
| Reportes<br>Panel de control                    | D                     | No tiene ningun                 | por er mo                      |                                              |              |
| Reportes<br>Panel de control<br>Terminar        | $\geq$                | NO DENE RINGUN                  | and the state                  |                                              |              |

. Selecciona la <u>opción CLAVES DE ACCESO A EXAMEN DE</u> <u>EDUCANDOS POR PLAZA</u>, da clic sobre el nombre de <u>LA PLAZA EN LA</u> <u>QUE SE VA A LLEVAR A CABO LA APLICACIÓN</u>

|                         | windows internet Explorer                   |                                           |  |
|-------------------------|---------------------------------------------|-------------------------------------------|--|
| + intp://adcursos.in    | ea.gob.mx/tc-inea/principal.asp             | we Search provisto por MSN                |  |
| Ambiente Virtual del IN |                                             | 🗰 * 📴 Página + 🎯 Herramientas + 🦈         |  |
| Salir 🕥 Ini             | cio Ocultar e nú Ocrechos reserva           | ados, México 2000. "Training Coordinator" |  |
| ^                       |                                             |                                           |  |
|                         | REPC TES                                    |                                           |  |
| INSTITUTO               | Reporte de Plazas con acce                  | so del Aplicado                           |  |
| LA EDUCACIÓN            |                                             |                                           |  |
| DE LOS ADULTOS          | Aplice H GARCIA CAMACHO NURY                | Fechai 15/5/2008                          |  |
|                         | Disco Converting of                         | The second second                         |  |
|                         | 18 LEON I                                   | GUANAJUATO 10                             |  |
| Administracion          | 19 PLAZA COMUNITARIA CATRA                  | GUANAJUATO 10                             |  |
| Reportes                | 97 Punto de Encuentro 19                    | GUANAJUATO 10                             |  |
|                         | Punto de Encuentro 19                       | GUANAJUATO 10                             |  |
| Reportes                | 27 Centro Urbano de Educación Permane te 38 | GUANAJUATO 10                             |  |
| and Designed House      | 400 Punto de Encuentro 19                   | GUANAJUATO 10                             |  |
| Claves de               | 101                                         | GUANAJUATO 10                             |  |
| Examen de               | 401 CERESO León 12                          | GUANAJUATO 10                             |  |
| Educandos por           | 402 Punto de Encuentro CEDOJ 25             | GUANAJUATO 10                             |  |
| Plaza                   | 403 Punto de Encuentro FIDEPO 26            | GUANAJUATO 10                             |  |
|                         |                                             |                                           |  |
|                         |                                             |                                           |  |

Elige la opción EXAMENES POR INICIAR y da clic en VER REPORTE.

|                                                                                                    |          |                                                                                 |                                                          | - Párha - 🛞 Herramientas         |
|----------------------------------------------------------------------------------------------------|----------|---------------------------------------------------------------------------------|----------------------------------------------------------|----------------------------------|
| Salir                                                                                                    | 🔿 Inicio | Ocultar menú                                                                    |                                                          | xico 2000. "Training Coordinator |
|                                                                                                    | Selec    | ccióni BLVD. ADOLFO Lo<br>ccione la opción por la cual<br>a generar el reporte: | VICANDOS NO. 914, CENTRO, O                              | ELAYA<br>Ver Reporte             |
| Administración                                                                                                    | i i i    | (                                                                               | Exámenes por iniciar<br>Educandos insertos<br>Cancelar X |                                  |
| Administración<br>Reportes<br>Consulta de<br>Educandos<br>Claves de<br>Acceso a<br>Examen de<br>Educandos po<br>Plaza | ε        | (                                                                               | Education inscripto                                      |                                  |

• Se despliega el nombre del o los exámenes que se aplicarán; da clic sobre el nombre del examen. A continuación te muestra la matricula, nombre del educando, su <u>CLAVE DE AUTORIZACIÓN Y SU</u> <u>PASSWORD O CONTRASEÑA.</u>

| Salir                                  | Inicio                              | 🚰 Ocultar menú                                           |                                        |            | 8 Derechos reservado Véxico 20                        | 10. "Training Cor | ordinator** | es una obra regis |
|----------------------------------------|-------------------------------------|----------------------------------------------------------|----------------------------------------|------------|-------------------------------------------------------|-------------------|-------------|-------------------|
|                                        |                                     | Report                                                   | rtes                                   |            |                                                       |                   |             |                   |
| Ť                                      | Aplicador<br>Plaza 204<br>Dirección | SANCHEZ PEREA R     SEDE PERMANENTE     SEVE, ADOLPO LOP | Reporte de<br>DERTO<br>EZ MATEOS NO. 1 | Educandos  | Inscritos a Exámenes.                                 |                   | Fechar      | 15/5/2006         |
| iministración                          | 01140540                            | VERA DEDE7 SINT MA                                       | GTORRAGE                               | 3039*153   | EXAMEN DE PRUEBA PARA                                 | No Aplica         | 7800        | 2240925421115     |
| portes                                 | 01140656                            | RODRIGUEZ GONZALES MITZI                                 | GT002059064                            | 4038*154   | CAPACITACION<br>EXAMEN DE PRUEBA PARA<br>CAPACITACION | No Aplica         | 7800        | 2246878221116     |
| Consulta de                            | 01141134                            | ALVAREZ SANCHEZ JOSE LUIS                                | GT 002019135                           | 503R*3P5   | EXAMEN DE PRUEBA PARA<br>CAPACITACION                 | No Aplice         |             | 681121177         |
| Educandos<br>Claves de                 | 01141142                            | LÓPEZ HERNANDEZ ELLAS                                    | GT002019136                            | 603R*3P6   | EXAMEN DE PRUEBA PARA<br>CAPACITACION                 | No Aplica         | 7800        | 2280863221200     |
| Acceso a<br>Examen de<br>Educandos por | 01141266                            | HERNANDEZ CARDENAS MA ENILIA                             | GT002019169                            | 9038*359   | CAPACITACION                                          | No                | 7800        | 228038442524      |
| Plaza                                  | 01141407                            | ALVAREZ CAMACHO SALVADOR                                 | GT002019188                            | 8038,*308  | CAPACITACION<br>EXAMEN DE PRUERA PARA                 | No Aplica         | 7800        | 2294685821232     |
| nel de Control                         | 01141423                            | VERDE VALENCIA CONI                                      | 01002019190                            | 003R+3V9   | CAPACITACION<br>EXAMEN DE PRUEBA PARA                 | No Aplice         | 7800        | 2290866021234     |
| minar Sesión                           | 01545496                            | ACOSTA ORDUÑA MARIA CARUNI                               | GT002052934                            | 40,000,000 | CAPACITACION<br>EXAMEN DE PRUEBA PARA                 | No Anica          | 7800        | 1100000011100     |
| TRAINING                               | 01141720                            | SARCIA HICHACA JACOBO                                    | GT002019234                            | 603K*KD4   | EXAMEN DE PRUEBA PARA<br>CAPACITACION                 | No Aplica         | 7800        | 228A889021272     |
|                                        |                                     |                                                          |                                        | Impr       | imir                                                  |                   |             |                   |

Debes anotar la clave de autorización y el password, ya que sen necesarios para dar acceso a los educandos al examen. La clave solo será valida por cada sesión de aplicación.

## 2.- CONTINÚAS CON EL PROCESO DE APLICACIÓN DE EXÁMENES...

• Una vez que el aplicador de exámenes tiene las claves de autorización de los educandos que presentarán examen, junto con el apoyo técnico, prendan los equipos y entren al Sistema de Aprendizaje en Línea.

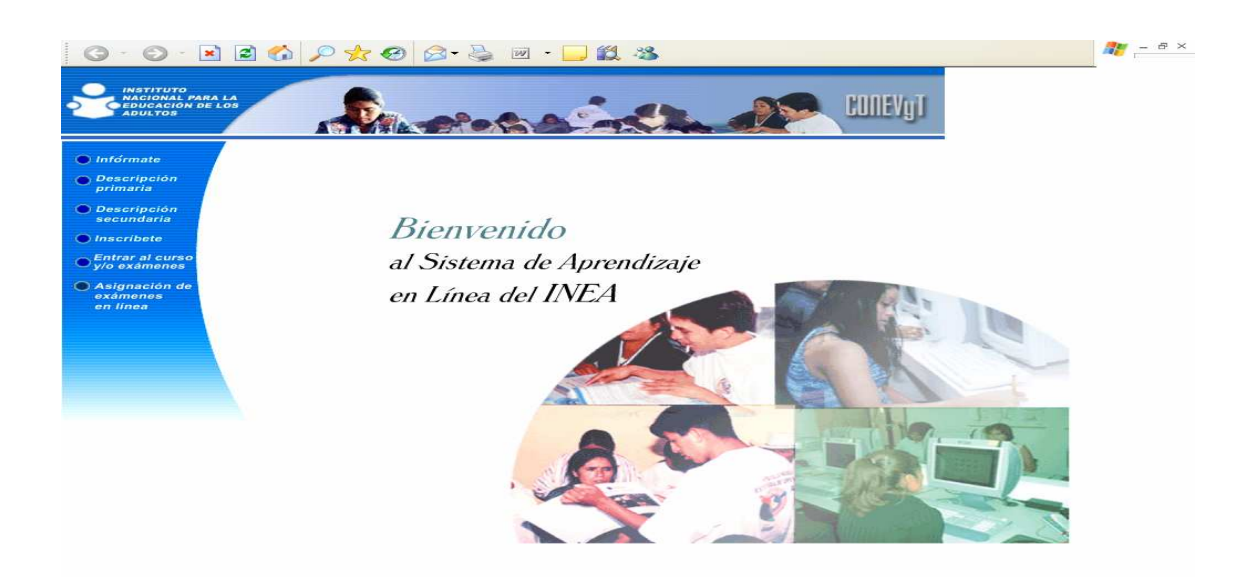

Identifica a los educandos y revisa las evidencias del modulo.

.

 Si el educando estudio su modulo a través del programa de MEVyT en línea. Las evidencias se revisan con EL LISTADO QUE SE IMPRIME DESPUÉS DE QUE EL EDUCANDO CONCLUYO SU MODULO, revisando que cada unos de las ACTIVIDADES ESTEN ACEPTADAS Y CON UN COMENTARIO FINAL

| Ni Carpeta         Bienvenido (a) MARIA TERESA RIVERA MARTINEZ         Actividad       Dibina visita       Revisado por el a sor       Entregado por el usuario       Car         Actividad 1       12-05-2006 17:56:54       Aceptado       Sin corrección       Ibien         Actividad 10       02-06-2006 17:56:53       Aceptado       Corregido       Felicidades         Actividad 11       19-06-2006 18:04:53       Aceptado       Corregido       Felicidades         Actividad 13       23-06-2006 13:50:43       Aceptado       Sin corrección       bien         Actividad 15       23-06-2006 13:51:135       Aceptado       Sin corrección       muy bien         Actividad 10       06-07-2006 15:13:135       Aceptado       Sin corrección       bien         Actividad 20       06-07-2006 15:23:50       Aceptado       Sin corrección       bien         Actividad 21       06-07-2006 16:10:42       Aceptado       Corregido       bien         Actividad 22       17-07-2006 16:10:42       Aceptado       Corregido       bien         Actividad 23       16-07-2006 16:10:42       Aceptado       Corregido       bien         Actividad 23       16-07-2006 16:33:99       Aceptado       Corregido       bien         Actividad 23                                                                                                    | Comentarios<br>Tere sigue adelante<br>adelante<br>adelante<br>igue adelante<br>iebn |
|----------------------------------------------------------------------------------------------------|-------------------------------------------------------------------------------------|
| Actividad         Ultima visita         Revisado por el A esor         Entregado por el usuario         C           Actividad         1         12-05-2006 17:56:54         Aceptado         Sin corrección         muy bien           Actividad 10         02-06-2006 17:35:30         Aceptado         Sin corrección         bien           Actividad 11         19-06-2006 18:04:53         Aceptado         Corregido         fielicidades           Actividad 15         23-06-2006 14:50:27         Aceptado         Corregido         muy bien           Actividad 15         23-06-2006 13:14:50:27         Aceptado         Sin corrección         bien           Actividad 16         06-07-2006 15:14:14         Aceptado         Sin corrección         bien           Actividad 20         06-07-2006 15:13:15         Aceptado         Sin corrección         bien           Actividad 21         06-07-2006 16:10:14:2         Aceptado         Corregido         bien           Actividad 22         17-07-2006 16:10:14:2         Aceptado         Corregido         bien           Actividad 23         16-07-2006 16:10:14:3         Aceptado         Corregido         bien           Actividad 23         16-07-2006 16:13:13         Aceptado         Corregido         bien           Activida                                                                                                    | adelante ante iebn                                                                  |
| ActividadÚltima visitaRevisado por el a corEntregado por el usuarioActividad 112-05-2006 17:53:30AceptadoSin correcciónmuy bienActividad 1002-06-2006 11:53:30AceptadoCorregidofelicidadesActividad 1119-06-2006 11:01:53AceptadoCorregidofelicidadesActividad 1323-06-2006 11:50:43AceptadoSin correcciónbienActividad 1523-06-2006 11:50:43AceptadoSin correcciónbienActividad 1606-07-2006 15:11:85AceptadoSin correcciónbien tereActividad 1806-07-2006 15:11:85AceptadoSin correcciónbienActividad 2006-07-2006 15:13:15AceptadoSin correcciónbienActividad 2106-07-2006 16:10:42AceptadoSin correcciónbienActividad 2217-07-2006 16:35:57AceptadoCorregidobienActividad 2316-07-2006 16:47:23AceptadoCorregidobienActividad 2417-07-2006 16:39:90AceptadoCorregidomuy bienActividad 2518-07-2006 16:39:91AceptadoCorregidomuy bienActividad 301-06-2006 19:91:01AceptadoCorregidomuy bienActividad 504-06-2006 19:91:04AceptadoCorregidomuy bienActividad 704-06-2006 19:91:04AceptadoCorregidomuy bienActividad 704-06-2006 19:91:04AceptadoSin correcciónmuy bienActividad 704-06-2006 19:                                                                                                    | Comentarios Tere sigue adelante adelante adelante iigue adelante iigue adelante     |
| Actividad 1       12-05-2006 17:56:54       Aceptado       Sin corrección       muy bien         Actividad 10       02-06-2006 17:53:30       Aceptado       Sin corrección       bien         Actividad 11       19-06-2006 18:04:53       Aceptado       Sin corrección       bien         Actividad 13       23-06-2006 18:02:77       Aceptado       Sin corrección       muy bien         Actividad 15       23-06-2006 11:05:17       Aceptado       Corregido       muy bien         Actividad 16       27-06-2006 17:40:51       Aceptado       Sin corrección       bien         Actividad 19       06-07-2006 15:14:144       Aceptado       Sin corrección       bien sigue         Actividad 20       06-07-2006 15:28:50       Aceptado       Sin corrección       bien sigue         Actividad 21       06-07-2006 16:04:23       Aceptado       Corregido       bien         Actividad 22       16-07-2006 16:04:53       Aceptado       Corregido       bien         Actividad 23       16-07-2006 16:04:53       Aceptado       Corregido       bien         Actividad 23       16-07-2006 16:08:19       Aceptado       Corregido       my bien         Actividad 24       16-07-2006 16:39:19       Aceptado       Corregido       my bien <t< th=""><th>Tere sigue adelante<br/>adelante<br/>ante<br/>igue adelante</th></t<>                                                                                                    | Tere sigue adelante<br>adelante<br>ante<br>igue adelante                            |
| Actividad 10       02-06-2006 17:53:30       Aceptado       Sin corrección       bien         Actividad 11       19-06-2006 13:50:43       Aceptado       Corregido       felicidades         Actividad 13       23-06-2006 13:50:43       Aceptado       Sin corrección       bien         Actividad 15       23-06-2006 14:50:27       Aceptado       Corregido       muy bien         Actividad 16       27-06-2006 17:61:13       Aceptado       Sin corrección       bien         Actividad 19       06-07-2006 15:11:35       Aceptado       Sin corrección       bien sigue         Actividad 20       06-07-2006 15:13:45       Aceptado       Sin corrección       bien sigue         Actividad 21       06-07-2006 15:13:13:57       Aceptado       Sin corrección       bien sigue         Actividad 22       17-07-2006 16:3:15:77       Aceptado       Corregido       bien         Actividad 23       16-07-2006 16:3:3:39       Aceptado       Corregido       bien         Actividad 24       17-07-2006 16:3:3:9       Aceptado       Corregido       muy bien         Actividad 25       18-07-2006 16:3:3:9       Aceptado       Corregido       muy bien         Actividad 3       01-06-2006 15:0:7:4       Aceptado       Sin corrección       felicidades <td>adelante<br/>ante<br/>igue adelante<br/>iebn</td>                                                                                                    | adelante<br>ante<br>igue adelante<br>iebn                                           |
| Actividad 11       19-06-2006 19:04:53       Aceptado       Corregido       felicidades         Actividad 15       23-06-2006 14:50:27       Aceptado       Sin corrección       bin         Actividad 16       27-06-2006 17:40:51       Aceptado       Sin corrección       muy bien         Actividad 18       06-07-2006 15:11:35       Aceptado       Sin corrección       bien tere         Actividad 19       06-07-2006 15:11:45       Aceptado       Sin corrección       bien sigue         Actividad 20       06-07-2006 16:10:42       Aceptado       Sin corrección       bien sigue         Actividad 21       06-07-2006 16:10:42       Aceptado       Corregido       bien         Actividad 22       17-07-2006 16:10:42       Aceptado       Corregido       bien         Actividad 23       16-07-2006 16:35:77       Aceptado       Corregido       bien         Actividad 23       16-07-2006 16:35:97       Aceptado       Corregido       bien         Actividad 23       16-07-2006 16:39:94       Aceptado       Corregido       bien         Actividad 25       18-07-2006 16:39:94       Aceptado       Corregido       bien         Actividad 5       04-06-2006 12:97:34       Aceptado       Sin corrección       sigue adel                                                                                                    | adelante<br>ante<br>iigue adelante                                                  |
| Actividad 13       23-06-2006 13:80:43       Aceptado       Sin corrección       bien         Actividad 15       23-06-2006 14:50:27       Aceptado       Corregido       muy bien         Actividad 16       27-06-2006 17:40:51       Aceptado       Sin corrección       bien tere         Actividad 18       06-07-2006 15:14:44       Aceptado       Sin corrección       bien tere         Actividad 19       06-07-2006 15:24:44       Aceptado       Sin corrección       bien sigue         Actividad 20       06-07-2006 15:25:70       Aceptado       Sin corrección       bien sigue         Actividad 22       17-07-2006 16:35:57       Aceptado       Corregido       bien         Actividad 23       16-07-2006 16:36:57       Aceptado       Sin corrección       bien         Actividad 24       17-07-2006 16:37:30       Aceptado       Corregido       bien         Actividad 25       18-07-2006 16:37:34       Aceptado       Corregido       bien         Actividad 3       01-06-2006 12:91:90       Aceptado       Sin corrección       felicidades         Actividad 4       17-07-2006 16:39:90       Aceptado       Sin corrección       felicidades         Actividad 5       04-06-2006 12:91:91       Aceptado       Sin corrección       felicidad                                                                                                    | adelante<br>ante<br>iigue adelante                                                  |
| Actividad 15     23-06-2006 14:50:27     Aceptado     Corregido     muy bien       Actividad 16     27-06-2006 15:11:35     Aceptado     Sin corrección     bien tere       Actividad 18     06-07-2006 15:11:35     Aceptado     Sin corrección     bien       Actividad 19     06-07-2006 15:13:135     Aceptado     Sin corrección     bien       Actividad 20     06-07-2006 15:13:135     Aceptado     Sin corrección     bien       Actividad 20     06-07-2006 15:13:04     Aceptado     Sin corrección     bien       Actividad 21     06-07-2006 15:17     Aceptado     Sin corrección     bien       Actividad 22     17-07-2006 16:37:73     Aceptado     Corregido     bien       Actividad 23     16-07-2006 16:39:90     Aceptado     Corregido     my bien       Actividad 25     18-07-2006 16:39:40     Aceptado     Corregido     my bien       Actividad 3     01-06-2006 15:07:34     Aceptado     Corregido     my bien       Actividad 5     04-06-2006 15:07:34     Aceptado     Corregido     my bien       Actividad 7     04-06-2006 15:07:34     Aceptado     Corregido     my bien       Actividad 7     04-06-2006 15:07:34     Aceptado     Sin corrección     my bien       Actividad 7     04-06-2006 16:19:01                                                                                                    | adelante<br>ante<br>sigue adelante<br>iebn                                          |
| Actividad 16     27-06-2006 17:40.51     Aceptado     Sin corrección     bien tere       Actividad 19     06-07-2006 15:14:35     Aceptado     Sin corrección     muy bien       Actividad 19     06-07-2006 15:14:44     Aceptado     Sin corrección     bien       Actividad 20     06-07-2006 15:14:44     Aceptado     Sin corrección     bien       Actividad 20     06-07-2006 15:10:42     Aceptado     Sin corrección     bien       Actividad 21     06-07-2006 16:10:42     Aceptado     Corregido     bien       Actividad 22     17-07-2006 16:13:57     Aceptado     Corregido     bien       Actividad 23     16-07-2006 16:17:23     Aceptado     Corregido     bien       Actividad 24     17-07-2006 16:39:39     Aceptado     Corregido     muy bien       Actividad 25     16-07-2006 16:39:10     Aceptado     Corregido     muy bien       Actividad 26     01-06-2006 12:51:39     Aceptado     Sin corrección     felicidades       Actividad 5     04-06-2006 12:51:39     Aceptado     Sin corrección     muy bien       Actividad 6     17-07-2006 16:39:107     Aceptado     Sin corrección     muy bien       Actividad 6     17-07-2006 16:39:107     Aceptado     Sin corrección     muy bien       Actividad 5     04-06-                                                                                                    | adelante<br>ante<br>iigue adelante                                                  |
| Actividad 18     06-07-2006 15:11:35     Aceptado     Sin corrección     muy bien       Actividad 19     06-07-2006 15:14:44     Aceptado     Sin corrección     bien       Actividad 19     06-07-2006 15:28:50     Aceptado     Sin corrección     bien       Actividad 20     06-07-2006 15:28:50     Aceptado     Sin corrección     bien       Actividad 21     06-07-2006 15:37     Aceptado     Corregido     bien       Actividad 22     17-07-2006 16:38:37     Aceptado     Corregido     bien       Actividad 23     16-07-2006 16:38:39     Aceptado     Corregido     bien       Actividad 25     18-07-2006 16:38:39     Aceptado     Corregido     muy bien       Actividad 26     18-07-2006 16:39:40     Aceptado     Corregido     muy bien       Actividad 26     18-07-2006 16:39:40     Aceptado     Corregido     muy bien       Actividad 3     01-06-2006 12:51:49     Aceptado     Corregido     muy bien       Actividad 5     17-07-2006 16:39:40     Aceptado     Corregido     muy bien       Actividad 6     17-07-2006 16:39:40     Aceptado     Corregido     muy bien       Actividad 7     04-06-2006 12:51:49     Aceptado     Sin corrección     was my bien       Actividad 6     17-07-2006 16:10:49                                                                                                    | adelante<br>ante<br>sigue adelante<br>iebn                                          |
| Actividad 19     06-07-2006 15:14:144     Aceptado     Sin corrección     bien       Actividad 20     06-07-2006 15:28:50     Aceptado     Sin corrección     bien sigue       Actividad 21     06-07-2006 16:10:42     Aceptado     Sin corrección     felicidades       Actividad 22     17-07-2006 16:10:42     Aceptado     Corregido     bien       Actividad 23     16-07-2006 16:10:42     Aceptado     Corregido     bien       Actividad 23     16-07-2006 16:10:13     Aceptado     Corregido     bien       Actividad 23     16-07-2006 16:39:19     Aceptado     Corregido     bien       Actividad 25     16-07-2006 16:39:19     Aceptado     Corregido     bien       Actividad 26     16-07-2006 16:39:19     Aceptado     Sin corrección     felicidades       Actividad 5     04-06-2006 12:51:39     Aceptado     Sin corrección     sin corrección     sin corrección     sin corrección     my bien       Actividad 7     04-06-2006 14:10:10     Aceptado     Sin corrección     my bien       Actividad 7     04-06-2006 14:10:10     Aceptado     Sin corrección     my bien       Actividad 7     04-06-2006 14:10:10     Aceptado     Corregido     my bien       Actividad 7     04-06-2006 14:10:10     Aceptado     Corregido     <                                                                                                    | adelante<br>ante<br>sigue adelante<br>iebn                                          |
| Actividad 20         06-07-2006 15:28:50         Aceptado         Sin corrección         bien sigue           Actividad 21         06-07-2006 16:10:42         Aceptado         Sin corrección         felicidades           Actividad 22         17-07-2006 16:35:57         Aceptado         Corregido         bien           Actividad 23         16-07-2006 16:35:57         Aceptado         Corregido         bien           Actividad 23         16-07-2006 16:37:33         Aceptado         Sin corrección         bien           Actividad 25         16-07-2006 16:39:40         Aceptado         Corregido         bien           Actividad 26         01-06-2006 15:07:34         Aceptado         Sin corrección         felicidades           Actividad 3         01-06-2006 15:07:34         Aceptado         Sin corrección         felicidades           Actividad 6         17-07-2006 16:39:107         Aceptado         Sin corrección         my bien           Actividad 6         17-07-2006 16:39:107         Aceptado         Sin corrección         my bien           Actividad 6         17-07-2006 16:39:107         Aceptado         Sin corrección         wy bien           Actividad 7         04-06-2006 14:31:04         Aceptado         Sin corrección         felicidades           Activ                                                                                                    | adelante<br>ante<br>sigue adelante                                                  |
| Actividad 21     06-07-2006 16:10:42     Aceptado     Sin corrección     felicidades       Actividad 22     17-07-2006 16:35:57     Aceptado     Corregido     bien       Actividad 23     16-07-2006 16:43:53     Aceptado     Corregido     bien       Actividad 24     17-07-2006 16:43:53     Aceptado     Sin corrección     bien       Actividad 23     16-07-2006 16:39:39     Aceptado     Sin corrección     my bien       Actividad 25     18-07-2006 16:39:40     Aceptado     Corregido     bien       Actividad 26     18-07-2006 16:39:19     Aceptado     Corregido     bien       Actividad 25     18-07-2006 16:39:19     Aceptado     Corregido     bien       Actividad 26     10-06-2006 19:07:34     Aceptado     Sin corrección     fielicidades       Actividad 7     040-62006 19:19:14     Aceptado     Corregido     my bien       Actividad 7     040-62006 14:19:04     Aceptado     Sin corrección     my bien       Actividad 7     040-62006 14:19:04     Aceptado     Sin corrección     was my bien       Actividad 7     040-62006 14:19:04     Aceptado     Sin corrección     was my bien       Actividad 7     040-62006 14:19:04     Aceptado     Sin corrección     was my bien       Actividad 9     04-06-2006                                                                                                    | ante<br>sigue adelante<br>iebn                                                      |
| Actividad 22     17-07-2006 16:35:57     Aceptado     Corregido     bien       Actividad 23     16-07-2006 16:35:57     Aceptado     Corregido     bien       Actividad 24     17-07-2006 16:35:38     Aceptado     Sin corrección     bien       Actividad 25     18-07-2006 16:38:39     Aceptado     Corregido     bien       Actividad 25     18-07-2006 16:39:40     Aceptado     Corregido     bien       Actividad 26     18-07-2006 16:39:40     Aceptado     Corregido     bien       Actividad 3     01-06-2006 15:07:34     Aceptado     Corregido     bien       Actividad 6     17-07-2006 16:39:70     Aceptado     Sin corrección     sigue adel       Actividad 6     16-07-2006 16:39:107     Aceptado     Corregido     my bien       Actividad 7     04-06-2006 14:10:49     Aceptado     Corregido     my bien       Actividad 7     04-06-2006 14:31:04     Aceptado     Sin corrección     was my bien       Actividad 9     04-06-2006 14:31:04     Aceptado     Corregido     my bien       Actividad 9     04-06-2006 14:10:04     Aceptado     Corregido     my bien       Auto-valuacion U1     08-06-2006 18:10:05     Aceptado     Corregido     my bien       Auto-valuacion U2     06-07-2006 15:11:00     Acept                                                                                                    | ante<br>Jigue adelante<br>jebn                                                      |
| Actividad 23     16-07-2006 14:04:53     Aceptado     Corregido     bien       Actividad 24     17-07-2006 16:37:30     Aceptado     Sin corrección     bien       Actividad 25     18-07-2006 16:38:39     Aceptado     Corregido     muy bien       Actividad 26     18-07-2006 16:39:40     Aceptado     Corregido     bien       Actividad 26     18-07-2006 16:39:40     Aceptado     Corregido     bien       Actividad 26     01-06-2006 15:07:34     Aceptado     Sin corrección     ficiadades       Actividad 5     04-06-2006 12:51:49     Aceptado     Sin corrección     giue adel       Actividad 6     17-07-2006 16:08:49     Aceptado     Corregido     muy bien       Actividad 7     0.00-000     Aceptado     Sin corrección     ficiadades       Actividad 9     04-06-2006 11:01:04     Aceptado     Sin corrección     was my b       Actividad 9     04-06-2006 11:02:05     Aceptado     Sin corrección     was my b       Actividad 9     04-06-2006 11:02:06     Aceptado     Corregido     muy bien       Actividad 9     04-06-2006 11:02:05     Aceptado     Corregido     muy bien       Actividad 9     04-06-2006 11:01:05     Aceptado     Corregido     muy bien       Autoevaluacion U2     06-07-2006 19:10:00                                                                                                    | ante<br>iigue adelante<br>iebn                                                      |
| Actividad 24     17-07-2006 16:47:23     Aceptado     Sin corrección     bien       Actividad 25     18-07-2006 16:39:39     Aceptado     Corregido     muy bien       Actividad 26     18-07-2006 16:39:40     Aceptado     Corregido     bien       Actividad 26     01-06-2006 15:07:34     Aceptado     Corregido     bien       Actividad 3     01-06-2006 15:07:34     Aceptado     Sin corrección     felicidades       Actividad 5     01-06-2006 12:54:39     Aceptado     Corregido     muy bien       Actividad 6     17-07-2006 16:39:07     Aceptado     Corregido     muy bien       Actividad 7     04-06-2006 12:54:19     Aceptado     Corregido     muy bien       Actividad 7     04-06-2006 14:31:04     Aceptado     Sin corrección     felicidades       Actividad 9     04-06-2006 14:31:04     Aceptado     Sin corrección     felicidades       Autocavaluacion U1     08-06-2006 18:10:05     Aceptado     Corregido     muy bien       Autocavaluacion U2     06-07-2006 16:10:19     Aceptado     Corregido     muy bien       Autocavaluacion U3     18-07-2006 16:10:19     Aceptado     Corregido     muy bien       U1     12-05-2006 16:50:19     Aceptado     Corregido     muy bien       U1     12-05-2006 16:50:19<                                                                                                    | ante<br>sigue adelante<br>iebn                                                      |
| Actividad 25     16-07-2006 16:39:39     Aceptado     Corregido     muy bien       Actividad 26     16-07-2006 16:39:40     Aceptado     Corregido     bien       Actividad 3     01-06-2006 12:57:34     Aceptado     Sin corrección     felicidades       Actividad 5     04-06-2006 12:57:34     Aceptado     Sin corrección     siyue adel       Actividad 5     04-06-2006 12:57:34     Aceptado     Sin corrección     siyue adel       Actividad 5     04-06-2006 12:59:07     Aceptado     Corregido     my bien       Actividad 6     17-07-2006 16:39:07     Aceptado     Corregido     my bien       Actividad 7     04-06-2006 14:19:07     Aceptado     Corregido     my bien       Actividad 9     04-06-2006 14:31:04     Aceptado     Sin corrección     vs my bi       Autoevaluacion U1     08-06-2006 13:10:01     Aceptado     Corregido     my bien       Autoevaluacion U2     06-07-2006 12:10:10     Aceptado     Corregido     my bien       Autoevaluacion U3     18-02-2006 16:10:10     Aceptado     Corregido     my bien       U1     12-05-2006 16:10:10     Aceptado     Corregido     my bien       U1     12-05-2006 16:10:10     Aceptado     Corregido     my bien       U111ST7     04-06-2006 12:41:12     <                                                                                                    | ante<br>sigue adelante<br>iebn                                                      |
| Actividad 26     10-07-2006 16:39:40     Aceptado     Corregido     bien       Actividad 26     01-06-2006 15:07:34     Aceptado     Sin corrección     felicidades       Actividad 5     04-06-2006 12:84:39     Aceptado     Sin corrección     sigue adel.       Actividad 5     04-06-2006 12:84:39     Aceptado     Corregido     muy bien       Actividad 6     17-07-2006 16:08:49     Aceptado     Corregido     muy bien       Actividad 7     0.00-2006 12:10:49     Aceptado     Sin corrección     sw muy bien       Actividad 7     0.00-2006 12:10:49     Aceptado     Sin corrección     vs muy bien       Actividad 9     04-06-2006 14:10:49     Aceptado     Corregido     muy bien       Autoevalucion U1     08-07-2006 18:10:40     Aceptado     Corregido     muybien       Autoevalucion U2     06-07-2006 18:14:100     Aceptado     Corregido     muybien       Autoevalucion U3     19-07-2006 18:16:105     Aceptado     Corregido     muybien       Valtoevalucion U2     08-07-2006 18:18:105     Aceptado     Corregido     muybien       U1     12-05-2006 18:18:105     Aceptado     Corregido     muy bien       U111ST2     09-03-2006 18:18:109     Aceptado     Corregido     bin       U111ST4     26-03-2006 18:18                                                                                                    | ante<br>sigue adelante<br>iebn                                                      |
| Actividad 3     01-06-2006 15:07:34     Aceptado     Sin corrección     felicidades       Actividad 5     04-06-2006 12:54:39     Aceptado     Sin corrección     sigue adel.       Actividad 6     17-07-2006 16:39:07     Aceptado     Corregido     muy bien       Actividad 7     04-06-2006 14:31:07     Aceptado     Sin corrección     muy bien       Actividad 7     04-06-2006 14:31:04     Aceptado     Sin corrección     muy bien       Actividad 9     04-06-2006 14:31:04     Aceptado     Sin corrección     vas muy bi       Actividad 9     04-06-2006 14:31:04     Aceptado     Corregido     muy bien       Autoevaluacion U1     08-06-2006 18:52:05     Aceptado     Corregido     muy bien       Autoevaluacion U2     06-07-2006 18:10:00     Aceptado     Corregido     muy bien       Autoevaluacion U3     19.07-2006 18:10:00     Aceptado     Corregido     muy bien       101     12-05-2006 18:18:09     Aceptado     Corregido     muy bien       U11     12-05-2006 18:18:09     Aceptado     Corregido     muy bien       U111ST6     04-06-2006 12:41:12     Aceptado     Corregido     bien       U11ST7     04-06-2006 12:41:09     Modificar     Sin corrección     septiques                                                                                                    | ante<br>sigue adelante<br>iebn                                                      |
| Actividad 5         04-06-2006 12:54:39         Aceptado         Sin corrección         sigue adel<br>muy bien<br>Actividad 6           Actividad 6         17-07-2006 16:39:07         Aceptado         Corregido         muy bien<br>Actividad 7           Actividad 7         04.06-2006 12:54:19         Aceptado         Sin corrección         muy bien<br>Actividad 7           Actividad 7         04.06-2006 14:31:04         Aceptado         Sin corrección         varue muy bien<br>Actividad 9           04-06-2006 14:31:04         Aceptado         Sin corrección         varue muy bien<br>Actividad 9         Varue Aceptado         Sin corrección         varue muy bien<br>Actividad 9           Autoevaluacion U1         08-06-2006 14:104         Aceptado         Corregido         filcidades<br>Autoevaluacion U2         06-07-2006 15:41:00         Aceptado         Corregido         muy bien<br>Autoevaluacion U3         18-07-2006 20:30:31         Aceptado         Corregido         muy bien<br>Autoevaluacion U3         18-07-2006 20:30:31         Aceptado         Corregido         muy bien<br>Autoevaluacion U3         19-02-2006 20:30:31         Aceptado         Corregido         muy bien<br>Autoevaluacion U3         19-02-2006 18:20:19         Aceptado         Corregido         muy bien<br>Autoevaluacion         muy bien<br>Autoevaluacion         muy bien<br>Autoevaluacion         Sin corrección         muy bien<br>Autoevaluacion         muy bien<br>Autoevaluacion                                                                                                    | ante<br>sigue adelante<br>iebn                                                      |
| Actividad 6         17-07-2006 16:39:07         Aceptado         Corregido         muy bien function           Actividad 7         04.00-2007         Aceptado         Sin corrección         muy bien function           Actividad 7         04.00-2007         Aceptado         Sin corrección         fulcidades           Actividad 7         04-06-2006 14:31:04         Aceptado         Sin corrección         felicidades           Autoevaluacion U1         08-06-2006 15:52:05         Aceptado         Corregido         muy bien           Autoevaluacion U2         06-07-2006 15:31:00         Aceptado         Corregido         muy bien           Autoevaluacion U3         19.07-2006 15:31:00         Aceptado         Corregido         muy bien           Autoevaluacion U3         19.07-2006 15:31:00         Aceptado         Corregido         muy bien           U1         12-05-2006 16:50:19         Aceptado         Corregido         muy bien           U1         12-05-2006 16:50:19         Aceptado         Sin corrección         felicidades           U1T1ST2         09-03-2006 18:18:09         Aceptado         Corregido         bien           U1T1ST6         04-06-2006 12:41:12         Aceptado         Corregido         bien           U1T1ST7         04-06-2006 1                                                                                                    | sigue adelante<br>iebn                                                              |
| Actividad 7         04.06-2006         Acceptado         Convegio         muy bien f           Actividad 9         31-05-2006 (16:08:49         Aceptado         Sin corrección         felicidades           cividad 9         04-06-2006 14:31:04         Aceptado         Sin corrección         vas muy b           cividad 9         04-06-2006 14:31:04         Aceptado         Sin corrección         vas muy b           Autoevaluacion U1         08-06-2006 18:15:05         Aceptado         Corregido         muy bien           Autoevaluacion U2         06-07-2006 18:10:00         Aceptado         Corregido         muy bien           Autoevaluacion U3         18-07-2006 18:10:00         Aceptado         Corregido         muy bien           Autoevaluacion U3         18-07-2006 18:10:00         Aceptado         Corregido         muy bien           101         12-05-2006 16:01:9         Aceptado         Corregido         muy bien           U1T1ST2         09-03-2006 18:18:09         Aceptado         Corregido         bin           U1T1ST6         04-06-2006 12:41:12         Aceptado         Corregido         bin           U1T1ST7         04-06-2006 13:01:09         Modificar         Sin corrección         applicand                                                                                                    | sigue adelante<br>iebn                                                              |
| Actividad 9         31-05-2006 16:08:49         Aceptado         Sin corrección         felicidades           Autoevaluacion U1         08-06-2006 14:31:04         Aceptado         Sin corrección         vas muy b           Autoevaluacion U1         08-06-2006 15:05         Aceptado         Corregido         felicidades           Autoevaluacion U2         06-07-2006 15:41:00         Aceptado         Corregido         muybien           Autoevaluacion U2         06-07-2006 15:41:00         Aceptado         Corregido         Muybien           Autoevaluacion U3         19.07-2006 15:41:00         Aceptado         Corregido         Muybien           Autoevaluacion U2         06-07-2006 15:41:00         Aceptado         Corregido         Muybien           Juitoevaluacion U2         06-07-2006 16:50:19         Aceptado         Sin corrección         muy bien           U1         12-05-2006 16:50:19         Aceptado         Sin corrección         muy bien           U1T1ST2         09-03-2006 18:18:09         Aceptado         Sin corrección         felicidades           U1T1ST6         04-06-2006 12:41:12         Aceptado         Corregido         bien           U1T1ST7         04-06-2006 13:01:09         Modificar         Sin corrección         arphirung                                                                                                    | iebn                                                                                |
| Autocavaluación U1         04-06-2006 14:31:04         Aceptado         Sin corrección         vas muy b           Autocavaluación U1         08-06-2006 18:52:05         Aceptado         Corregido         felicidades           Autocavaluación U2         06-07-2006 15:10:00         Aceptado         Corregido         muy bien           Autocavaluación U2         06-07-2006 15:10:00         Aceptado         Corregido         muy bien           Autocavaluación U2         08-07-2006 16:10:00         Aceptado         Corregido         muy bien           Autocavaluación U2         08-07-2006 16:50:19         Aceptado         Corregido         muy bien           U1         12-05-2006 16:50:19         Aceptado         Corregido         muy bien           U1TIST2         09-03-2006 18:18:09         Aceptado         Corregido         bien           U1TIST4         28-03-2006 18:12:12         Aceptado         Corregido         bien           U1TIST6         04-06-2006 12:41:12         Aceptado         Corregido         prepuestar           U1TIST7         04-06-2006 13:01:09         Modificar         Sin corrección         aceptado                                                                                                    | iebn                                                                                |
| Autoevaluacion U1         08-06-2006 18:52:05         Aceptado         Corregido         felicidades           Autoevaluacion U2         06-07-2006 18:41:100         Aceptado         Corregido         muybien           Autoevaluacion U3         14:07-2006 18:10:50         Aceptado         Corregido         muybien           Fasciculo Vintrafamiliar         08-07-2006 18:10:50         Aceptado         Sin corrección         muy bien           U1         12-05-2006 18:10:90         Aceptado         Corregido         muy bien           U11ST2         09-03-2006 18:18:09         Aceptado         Sin corrección         felcidades           U11ST4         26-03-2006 18:27:32         Aceptado         Corregido         pangli uny bien           U1T1ST6         04-06-2006 13:01:09         Aceptado         Corregido         pangli uny bien           U1T1ST7         04-06-2006 13:01:09         Modificar         Sin corrección         septiguesta                                                                                                    |                                                                                     |
| Autos         Oct-2006 15:41:00         Aceptado         Corregido         muybien           Autos         19.07-2006 15:41:00         Aceptado         Corregido         11           Autos         19.07-2006 15:01:05         Aceptado         Corregido         11           Fasciculo Vintrafamilar         08-07-2006 20:31         Aceptado         Sin corrección         muy bien           U1         12-05-2006 16:50:19         Aceptado         Corregido         muy bien           U1T1ST2         09-03-2006 18:18:09         Aceptado         Sin corrección         felcidades           U1T1ST4         28-03-2006 18:27:32         Aceptado         Corregido         bien           U1T1ST6         04-06-2006 12:41:12         Aceptado         Corregido         amplir un r           U1T1ST7         04-06-2006 13:01:09         Modificar         Sin corrección         amplir un r                                                                                                    |                                                                                     |
| Autoevaluación U3         9.07-2006 18:10:50         Aceptado         Corregido         Hur           Fasciculo Vintrafamiliar         08-07-2006 20:30:31         Aceptado         sint corrección         muy bien           U1         12-05-2006 16:01:90         Aceptado         Corregido         muy bien           U1T1ST2         09-03-2006 18:18:09         Aceptado         Sin corrección         felidades           U1T1ST4         26-03-2006 18:7:22         Aceptado         Corregido         bien           U1T1ST6         04-06-2006 12:41:12         Aceptado         Corregido         amplir uni           U1T1ST7         04-06-2006 13:01:09         Modificar         Sin corrección         amplir uni                                                                                                    |                                                                                     |
| Resolution         OB-07-2006 20:30:31         Aceptado         Sin corrección         muy bien           U1         12-05-2006 16:50:19         Aceptado         Corregido         muy bien           U1T1ST2         09-03-2006 18:18:09         Aceptado         Sin corrección         felcidades           U1T1ST4         28-03-2006 18:27:32         Aceptado         Corregido         bien           U1T1ST6         04-06-2006 12:41:12         Aceptado         Corregido         respuestas           U1T1ST7         04-06-2006 13:01:09         Modificar         Sin corrección         explique sa                                                                                                    |                                                                                     |
| Ul         12-05-2006 16:50:19         Aceptado         Corregido         muy bien           UIT1ST2         09-03-2006 18:18:09         Aceptado         Sin corrección         felcidades           UIT1ST4         28-03-2006 18:27:32         Aceptado         Corregido         bien           UIT1ST6         04-06-2006 12:41:12         Aceptado         Corregido         prepuestas           UIT1ST7         04-06-2006 13:01:09         Modificar         Sin corrección         aceptado                                                                                                    |                                                                                     |
| UT1ST2         09-03-2006 18:18:09         Aceptado         Sin corrección         Felcidades           U1T1ST4         28-03-2006 18:27:32         Aceptado         Corregido         bien           U1T1ST6         04-06-2006 12:41:12         Aceptado         Corregido         respuestas           U1T1ST7         04-06-2006 13:01:09         Modificar         Sin corrección         explique stas                                                                                                    |                                                                                     |
| Olification         Operation         Operation                                                                                                    |                                                                                     |
| Officity         De officity         Receptado         Orregido         Derivido           ULTIST6         04-06-2006 12:41:12         Aceptado         Corregido         projuntas           ULTIST7         04-06-2006 13:01:09         Modificar         Sin corrección         septidas espidas esp |                                                                                     |
| UT1ST7 04-06-2006 13:01:09 Modificar Sin corrección amplianen<br>Januaria de la construcción amplianen                                                                                                    | 0000 mas sus                                                                        |
| U1T1ST7 04-06-2006 13:01:09 Modificar Sin corrección explique su<br>empliament                                                                                                    | ;                                                                                   |
|                                                                                                    | u respuesta mas<br>nte                                                              |
| U1T2 04-06-2006 13:35:54 Aceptado Corregido contestar l<br>unidad 1 te                                                                                                    | as actividades de la<br>ema 2                                                       |
| U1T2ST2 04-06-2006 13:48:17 Aceptado Corregido muy bien                                                                                                    |                                                                                     |
| U1T2ST4 31-05-2006 16:05:46 Aceptado Sin corrección bien                                                                                                    |                                                                                     |
| U1T2ST5 31-05-2006 16:57:24 Aceptado Sin corrección muy bien                                                                                                    |                                                                                     |
| U1T3ST2 31-05-2006 18:14:05 Aceptado Sin corrección sigue adela                                                                                                    | ante                                                                                |
| U1T3ST3 04-06-2006 13:56:35 Aceptado Corregido bien                                                                                                    |                                                                                     |
| U1T3ST5 08-06-2006 16:45:52 Aceptado Corregido felicidades                                                                                                    |                                                                                     |
| U2 08-06-2006 18:57:39 Aceptado Sin corrección muy bien                                                                                                    |                                                                                     |
| U2T1ST1 20-06-2006 18:01:09 Aceptado Corregido bien                                                                                                    |                                                                                     |
| U2T1ST3 23-06-2006 14:14:18 Aceptado Corregido muy bien                                                                                                    |                                                                                     |
| U2T1ST4 23-06-2006 14:46:51 Aceptado Corregido felicidades                                                                                                    |                                                                                     |
| U2T2B 23-06-2006 17:57:04 Aceptado Corregido muy bien                                                                                                    |                                                                                     |
| U2T2ST1 28-06-2006 17:41:52 Modificar Sin corrección contestar l                                                                                                    | a actividad                                                                         |
| U2T3ST1 06-07-2006 15:11:44 Modificar Sin corrección contestar l                                                                                                    | a actividad 18                                                                      |
| U2T3ST2 06-07-2006 15:13:35 Modificar Sin corrección contestar l                                                                                                    | a actividad 19                                                                      |
| U2T4ST1 06-07-2006 15:16:44 Aceptado Sin corrección muy bien                                                                                                    |                                                                                     |
| U2T4ST2 17-07-2006 16:40:44 Modificar Corregido contestar l                                                                                                    | a actividad 20                                                                      |
| U3 06-07-2006 15:43:25 Modificar Sin corrección explique si                                                                                                    | u respuesta                                                                         |
| U3T1ST1 07-07-2006 16:51:06 Modificar Sin corrección contestar l                                                                                                    | a actividad 21                                                                      |
| U3T2ST1 08-07-2006 20:41:38 Modificar Sin corrección contestar l                                                                                                    | a actividad 22                                                                      |
| U3T2ST2 11-07-2006 17:58:20 Aceptado Corregido muy bien                                                                                                    |                                                                                     |
| U3T3 16-07-2006 14:05:39 Modificar Sin corrección contestar l                                                                                                    |                                                                                     |
|                                                                                                    | a actividad 23                                                                      |
| U3T3ST1  16-07-2006 14:25:02  Aceptado  Corregido  muy bien                                                                                                    | a actividad 23                                                                      |
| U3T3ST1         16-07-2006 14:25:02         Aceptado         Corregido         muy bien           U3T3ST2         16-07-2006 14:58:44         Modificar         Sin corrección         contestar a                                                                                                    | a actividad 23<br>actividad 24                                                      |
| U3T3ST1         16-07-2006 14:25:02         Aceptado         Corregido         muy bien           U3T3ST2         16-07-2006 14:58:44         Modificar         Sin corrección         contestar a           U3T3ST3         16-07-2006 15:16:24         Aceptado         Corregido         bien                                                                                                    | a actividad 23<br>actividad 24                                                      |
| U3T3ST1         16-07-2006 14:25:02         Aceptado         Corregido         muy bien           U3T3ST2         16-07-2006 14:58:44         Modificar         Sin corrección         contestar a           U3T3ST3         16-07-2006 15:16:24         Aceptado         Corregido         bien           U3T4ST1         16-07-2006 15:18:58         Aceptado         Sin corrección         muy bien                                                                                                    | a actividad 23<br>actividad 24                                                      |

The state

#### EJEMPLO

| Bienvenido (a) MARIA TERES | ienvenido (a) MARIA TERESA RIVERA MARTINEZ |                        |                          |                              |  |  |
|----------------------------|--------------------------------------------|------------------------|--------------------------|------------------------------|--|--|
| Actividad                  | Última visita                              | Revisado por el Asesor | Entregado por el usuario | Comentarios                  |  |  |
| Actividad 1                | 12-05-2006 17:56:54                        | Aceptado               | Sin corrección           | muy bien Tere sigue adelante |  |  |
| Actividad 10               | 02-06-2006 17:53:30                        | Aceptado               | Sin corrección           | bien                         |  |  |

•

 Si el educando estudio su modulo a través del programa de MEVyT en virtual. LAS EVIDENCIAS SE REVISAN CON LAS CARPETAS QUE FUERON CREADAS EN EL ESCRITORIO O EN LA BITÁCORA MANUAL que muestra que el educando concluyo su modulo, revisando que cada unos de las ACTIVIDADES ESTEN FIRMADAS.

| 😂 SM.                                                                                                    |                   |        |                   |                      |                          |
|----------------------------------------------------------------------------------------------------|-------------------|--------|-------------------|----------------------|--------------------------|
| Archivo Edición Yer Eavoritos Herramient                                                                                                    | as Ay <u>u</u> da |        |                   |                      | 1                        |
| 🔇 Atrás 🔹 🜔 - 🏂 🔎 Búsqueda                                                                                                    | Carpetas 🛄 🔹      |        |                   |                      |                          |
| Dirección 🛅 SM                                                                                                    |                   |        |                   | v                    | ) Ir                     |
| Carpetas                                                                                                    | X Nombre 🔺        | Tamaño | Tipo              | Fecha da             | modificaci               |
| Image: Secretaria         Image: Microson         Image: Microson         Image: Micro |                   | 88 KB  | Adobe Acrobat Doc | 23/04/20<br>23/04/20 | 08 03:46 p<br>08 03:57 p |
|                                                                                                    | <                 |        |                   |                      |                          |

|                   | INST  | ITUTO NACIO | NAL PARA LA EDUCACION DE | LOS ADULTOS      |                  |
|-------------------|-------|-------------|--------------------------|------------------|------------------|
| PLAZA COMUNITARIA |       |             | CEEDADION GOANADOATO     |                  |                  |
| NOMPRE DEL ADULTO |       |             |                          |                  |                  |
| NOMBRE DEL ASESOR |       |             |                          |                  |                  |
| NOMBRE DEL ASESON |       |             |                          |                  |                  |
| NOMBRE DEL MODULO | FEUHA | UNIDAD      | AVANCE DE LA ACTIVIDAD   | FIRMA DEL ADULTO | FIRMA DEL ASESUR |
|                   |       |             |                          |                  |                  |
|                   |       |             |                          |                  |                  |
|                   |       |             |                          |                  |                  |
|                   |       |             |                          |                  |                  |
|                   |       |             |                          |                  |                  |
|                   |       |             |                          |                  |                  |
|                   |       |             |                          |                  |                  |
|                   |       |             |                          |                  |                  |
|                   |       |             |                          |                  |                  |
|                   |       |             |                          |                  |                  |
|                   |       |             |                          |                  |                  |
|                   |       |             |                          |                  |                  |
|                   |       |             |                          |                  |                  |
|                   |       |             |                          |                  |                  |
|                   |       |             |                          |                  |                  |
|                   |       |             |                          |                  |                  |
|                   | 1     |             |                          |                  |                  |
|                   |       |             |                          |                  |                  |
|                   | -     |             |                          |                  |                  |
|                   |       |             |                          |                  |                  |
|                   |       |             |                          |                  |                  |
|                   |       |             |                          |                  |                  |
|                   |       |             |                          |                  |                  |
|                   |       |             |                          |                  |                  |
|                   |       |             |                          |                  |                  |
|                   |       |             |                          |                  |                  |
|                   |       |             |                          |                  |                  |
|                   |       |             |                          |                  |                  |
|                   |       |             |                          |                  |                  |
|                   |       |             |                          |                  |                  |
|                   |       |             |                          |                  |                  |
|                   |       |             |                          |                  |                  |
|                   |       |             |                          |                  |                  |
|                   |       |             |                          |                  |                  |
|                   |       |             |                          |                  |                  |
|                   |       |             |                          |                  |                  |
|                   |       |             |                          |                  |                  |
|                   |       |             |                          |                  |                  |
|                   |       |             |                          |                  |                  |
|                   |       |             |                          |                  |                  |
|                   | 1     |             |                          |                  |                  |
|                   |       |             |                          |                  |                  |
|                   |       |             |                          |                  |                  |
|                   |       |             |                          |                  |                  |
|                   |       |             |                          |                  |                  |
|                   |       |             |                          |                  |                  |
|                   |       |             |                          |                  |                  |
|                   |       |             |                          |                  |                  |
|                   |       |             |                          |                  |                  |
|                   |       |             |                          |                  |                  |
|                   | 1     |             |                          |                  |                  |
|                   |       |             |                          |                  |                  |
|                   |       |             |                          |                  |                  |
|                   |       |             |                          |                  |                  |
|                   |       |             |                          |                  |                  |
|                   |       |             |                          |                  |                  |
| -                 |       |             |                          |                  |                  |
|                   |       |             |                          |                  |                  |
|                   | 1     |             |                          |                  |                  |

 si el educando estudio su modulo escrito debe Llevar el módulo que le corresponda, con la hoja de avances firmado por tu asesor.

# <u>3.-Comienza la aplicación.</u>

• Una vez que el educando Solicite su examen al Asesor o al Técnico docente y le registren al examen en línea, le darán una clave de usuario y contraseña, no olvides llevarla el día del examen.

| FUCINE LUCIO | n Ver Documento                                                                                                    | Herramientas Ventana Avuda                                                                                                    |                                                                                                    | و العدي العد |
|--------------|----------------------------------------------------------------------------------------------------|----------------------------------------------------------------------------------------------------|----------------------------------------------------------------------------------------------------|--------------|
|              |                                                                                                    |                                                                                                    |                                                                                                    |              |
|              |                                                                                                    |                                                                                                    |                                                                                                    |              |
|              |                                                                                                    |                                                                                                    |                                                                                                    |              |
|              |                                                                                                    |                                                                                                    |                                                                                                    | - U          |
| 2            |                                                                                                    | RECIBO DE INSCRIPCIÓN                                                                                                    |                                                                                                    |              |
|              | El Usuario con                                                                                                    | datos:                                                                                                    |                                                                                                    |              |
|              | Nombre:                                                                                                    | CHANO JUENES PEREZ                                                                                                    |                                                                                                    |              |
|              | E-mail:                                                                                                    | chano_84@hotmail.com                                                                                                    |                                                                                                    |              |
|              | RFE:                                                                                                    | JUPC841101V52                                                                                                    |                                                                                                    |              |
|              | Esta inscrito a                                                                                                    | los siguientes cursos:                                                                                                    |                                                                                                    |              |
|              |                                                                                                    | Curso Sede                                                                                                    | Fecha Horario                                                                                                    |              |
|              | EXA                                                                                                    | MEN DE PRUEBA PARA CAPACITACION SEDE PERMAN                                                                                                    | ENTE 24/04/2008 No Aplica                                                                                                    |              |
|              |                                                                                                    |                                                                                                    |                                                                                                    |              |
|              | * Este proceso                                                                                                    | de inscripción fue registrado con el número de folio 01                                                                                                    | 148196 de fecha 24/04/2008                                                                                                    |              |
|              | Conserve este n                                                                                                    | úmero de folio para cualquier trámite administrativo.                                                                                                    |                                                                                                    |              |
|              |                                                                                                    |                                                                                                    |                                                                                                    |              |
|              |                                                                                                    |                                                                                                    |                                                                                                    |              |
|              | Para ingresar<br>información                                                                                                    | al sistema y tomar los cursos el día del evento, d                                                                                                    | leberá utilizar la siguiente                                                                                                    | - 1          |
|              | Para ingresar<br>información                                                                                                    | al sistema y tomar los cursos el día del evento, d                                                                                                    | leberá utilizar la siguiente                                                                                                    |              |
|              | Para ingresar<br>información<br>Matrice                                                                                                    | al sistema y tomar los cursos el día del evento, d<br>la: GT002020090                                                                                                    | leberá utilizar la siguiente                                                                                                    |              |
|              | Para ingresar<br>información<br>Matríco<br>Contrase                                                                                        | al sistema y tomar los cursos el día del evento, d<br>la: GTO02020090<br>ia: 003511V9                                                                                                    | leberá utilizar la siguiente                                                                                                    |              |
|              | Para ingresar<br>información<br>Matrícu<br>Contrase<br>IMPORTANTE                                                                          | al sistema y tomar los cursos el día del evento, d<br>la: GTO02020090<br>ia: 003511V9<br>Esta contraseña es provisional y deberá cambia                                                                                                    | leberá utilizar la siguiente<br>ria dentro de los primeros 5 días a                                                                                                 |              |
|              | Para ingresar<br>información<br>Matríco<br>Contrase<br>IMPORTANTE<br>partir de la pr                                                       | al sistema y tomar los cursos el día del evento, d<br>la: GTO02020090<br>ia: 003511V9<br>Esta contraseña es provisional y deberá cambia<br>mera vez que acceda al Ambiente Virtual del INI                                                                                                    | leberá utilizar la siguiente<br>rila dentro de los primeros 5 días a<br>EA.                                                                                         |              |
|              | Para ingresar<br>información<br>Matrice<br>Contrase<br>IMPORTANTE<br>IMPORTANTE                                                            | al sistema y tomar los cursos el día del evento, d<br>la: GTO02020090<br>ia: 00351IV9<br>Esta contraseña es provisional y deberá cambia<br>mera vez que acceda al Ambiente Virtual del INI<br>Imprima esta hoja, va que será la única forma o                                                                                                    | leberá utilizar la siguiente<br>Irla dentro de los primeros 5 días a<br>EA.<br>de acceder a su información o a los                                                  |              |
|              | Para ingresar<br>información<br>Matricu<br>Contrase<br>IMPORTANTE<br>partir de la pr<br>IMPORTANTE<br>cursos. Su ma                        | al sistema y tomar los cursos el día del evento, d<br>la: GTO02020090<br>ia: 003SIIV9<br>Esta contraseña es provisional y deberá cambia<br>mera vez que acceda al Ambiente Virtual del INI<br>Imprima esta hoja, ya que será la única forma o<br>rícula la podrá, utilizar en ocasiones futuras si d                                                | leberá utilizar la siguiente<br>irla dentro de los primeros 5 días a<br>EA.<br>de acceder a su información o a los<br>esea inscribirse nuevamente a los             |              |
|              | Para ingresar<br>información<br>Matrico<br>Contrase<br>JMPORTANTE<br>partir de la pr<br>IMPORTANTE<br>CURSOS, SU Ma<br>CURSOS, SU MA       | al sistema y tomar los cursos el día del evento, d<br>la: GTO02020000<br>ia: 003511V9<br>Esta contraseñía es provisional y deberá cambia<br>mera vez que acceda al Ambiente Virtual del INI<br>Imprima esta hoja, ya que será la única forma e<br>trícula la podrá utilizar en ocasiones futuras si d<br>do volver a capturar toda esta información | leberá utilizar la siguiente<br>rla dentro de los primeros 5 días a<br>EA.<br>de acceder a su información o a los<br>esea inscribirse nuevamente a los              |              |
| Ø            | Para ingresar<br>información<br>Matrico<br>Contrase<br>partir de la pr<br><u>IMPORTANTE</u><br>cursos, Su ma<br>cursos, evitan             | al sistema y tomar los cursos el día del evento, d<br>la: GTO02020090<br>ia: 00351IV9<br>Esta contraseña es provisional y deberá cambia<br>mera vez que acceda al Ambiente Virtual del INI<br>Imprima esta hoja, ya que será la única forma o<br>trícula la podrá utilizar en ocasiones futuras si d<br>do volver a capturar toda esta información  | leberá utilizar la siguiente<br>rila dentro de los primeros 5 días a<br>EA.<br>de acceder a su información o a los<br>esea inscribirse nuevamente a los             |              |
| C            | Para ingresar<br>información<br>Matrico<br>Contrase<br>partir de la pr<br>IMPORTANTE<br>partir de la pr<br>Cursos, Su ma<br>cursos, evitan | al sistema y tomar los cursos el día del evento, d<br>la: GTO02020090<br>ia: 003511V9<br>Esta contraseña es provisional y deberá cambia<br>mera vez que acceda al Ambiente Virtual del INI<br>Imprima esta hoja, ya que será la única forma o<br>trícula la podrá utilizar en ocasiones futuras si d<br>do volver a capturar toda esta información  | leberá utilizar la siguiente<br>irla dentro de los primeros 5 días a<br>EA.<br>de acceder a su información o a los<br>esea inscribirse nuevamente a los<br>Torminar |              |
| C            | Para ingresar<br>información<br>Matrico<br>Contrase<br>IMPORTANTE<br>partir de la pr<br>IMPORTANTE<br>cursos, Su ma<br>cursos, evitan      | al sistema y tomar los cursos el día del evento, d<br>la: GTO02020090<br>ia: 003511V9<br>Esta contraseñía es provisional y deberá cambia<br>mera vez que acceda al Ambiente Virtual del INI<br>Imprima esta hoja, ya que será la única forma e<br>trícula la podrá utilizar en ocasiones futuras si d<br>do volver a capturar toda esta información | leberá utilizar la siguiente<br>rla dentro de los primeros 5 días a<br>EA.<br>de acceder a su información o a los<br>esea inscribirse nuevamente a los<br>Torminar  |              |

• Presenta tu credencial del INEA o una identificación oficial con fotografía.

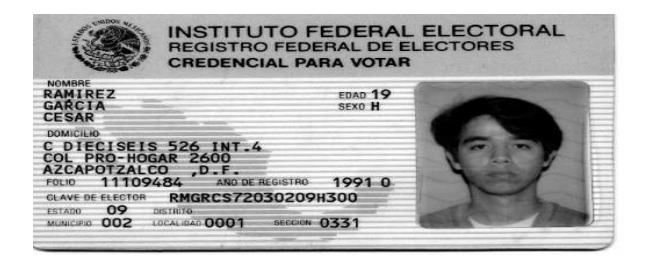

Pide que den clic en ENTRAR AL CURSO y/o EXAMEN

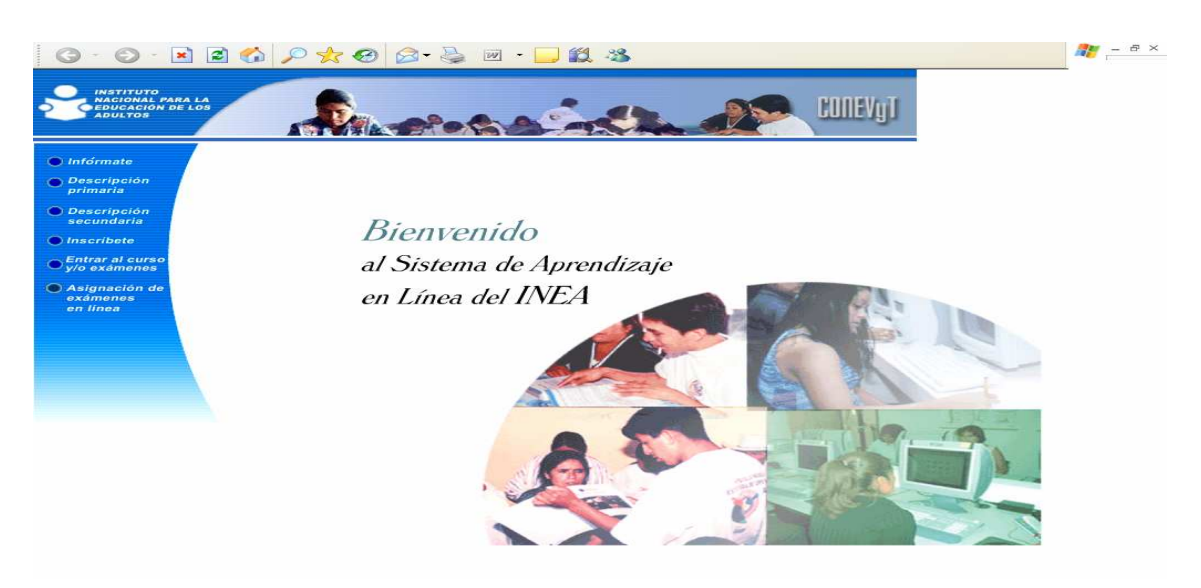

• Deben de registrar <u>EL USUARIO Y CONTRASEÑA</u> que le proporcionó su asesor o el técnico d**o**cente, al inscribirse al examen.

| onectarse a a                                               | dcursos.inea.gob.mx                                                                                                    |                         |
|-------------------------------------------------------------|----------------------------------------------------------------------------------------------------|-------------------------|
|                                                             |                                                                                                    |                         |
| El servidor adcurs<br>un nombre de usu                      | sos.inea.gob.mx en wsvrkiom<br>Jario y una contraseña.                                                                                                    | xadurequiere            |
| Advertencia: este<br>de usuario y cont<br>(autenticación bá | e servidor está solicitando que<br>raseña se envíen de forma n<br>sica sin conexión conovi                                                                                                    | e su pombre<br>o staura |
| le carico                                                   | <b>1</b> GTO02050760                                                                                                    |                         |
| osuano.                                                     | Sector sector se |                         |
| Contraseña:                                                 |                                                                                                    |                         |
| Contraseña:                                                 | Recordar contraseña                                                                                                    |                         |

verifica que el nombre sea del educando que va a presentar examen.

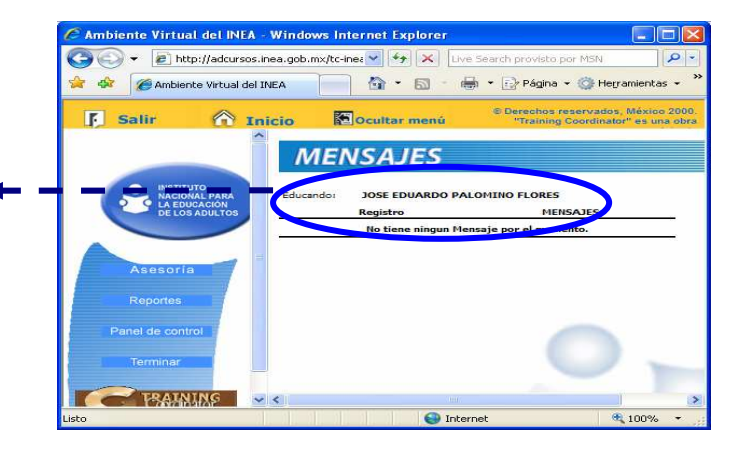

. En la primera columna se <u>SELECCIONA CURSOS Y/O EXAMENES</u> y se DESPLIEGA EL NOMBRE DEL EXAMEN.

| 💽 🗸 🝙 http://adcursos.inea.gob.mx/tc-inea/ rincipal.asp | V + X Live Search provisto por MSN                                                   |
|---------------------------------------------------------|--------------------------------------------------------------------------------------|
| Ambiente Virtual del INEA                               | 🟠 🔹 🔝 🕘 🖷 🔹 🔂 Página 👻 🎯 Herramientas 🔹                                              |
| Salir 🕅 Inicio 🖾Ocultar menú                            | © Derechos reservados, México 2000. "Training Coordinator" es una obra registr       |
| ESTATUS DEL PROGRAMA DE CURSOS Y CONFERENCIAS           | Fecha: 19/05/2008                                                                    |
| Cursos/Conference.                                      | Estatus-Oportunidades Calificación Fecha<br>nicio<br>Curso<br>No Cursado - 11/5/2008 |
| Cursos y/o<br>Exámenes                                  |                                                                                      |
| Anuí ouedes<br>entrar a las<br>asesorías en<br>línea    |                                                                                      |
| Asesoría                                                |                                                                                      |

• En la columna de <u>ESTATUS OPORTUNIDADES</u>, deben de dar clic en <u>REGÍSTRASE.</u>

• En la pantalla que se despliega indica a <u>LOS EDUCANDOS QUE</u> <u>PUEDEN REALIZAR COMENTARIOS O SUGERENCIAS</u>, dales tiempo para que lo hagan.

| o Edición Ver Favorito                                                                                                    | os Herramientas Ayuda  |                                                                             |
|----------------------------------------------------------------------------------------------------|------------------------|-----------------------------------------------------------------------------|
| 🛜 🥢 Ambiente Virtual de                                                                                                    | INEA                   | 🏠 🔹 🗟 👘 🖶 Página 🗸 🎲 Herramienta:                                           |
| Salir 🔿 I                                                                                                    | nicio 🛛 🚰 Ocultar menú | © Derechos reservados, México 2000. "Training Coordinator" es una obra regi |
|                                                                                                    | INSCRIPCION A CURSOS   |                                                                             |
|                                                                                                    | Nombre del Curso:      |                                                                             |
|                                                                                                    | Tiempo del Exámen:     | 6:00 Hrs                                                                    |
|                                                                                                    | Objetive               | EXAMEN DE PRUEBA PARA CAPACITACION                                          |
| Acceso Cursos<br>Aquí puedes<br>entrar a las<br>asesorías en<br>línea<br>Asesoría<br>Personalizada<br>uportes<br>unel de Control | - Smentarios:          | Inscribir Ahora Gancelar                                                    |
| TRAINING                                                                                                    | <b>~</b>               |                                                                             |
|                                                                                                    |                        | N IIII                                                                      |

• Pide que seleccionen el botón <u>INSCRIBIRSE AHORA</u> y den ACEPTAR en el mensaje de bienvenida que se despliega

Pide que seleccionen el icono de la derecha <u>RECURSOS EN</u>
 <u>LINEA.</u>

| Ambiente Virtual del INE    | A - Windows Int      | ernet Explorer               |              |                                        |                                 |
|-----------------------------|----------------------|------------------------------|--------------|----------------------------------------|---------------------------------|
| 🔄 🗸 🖉 http://148.22         | 3.215.116/tc-ineaPr, | /principal.asp               |              | 🖌 🎸 🗙 Live Search pro                  | visto por M5N                   |
| 🔆 🏟 🍘 Ambiente Virtual d    | lel INEA             |                              |              | 🕼 • 📾 • 🖶 • 🕞 •                        | ágina 👻 🎯 Herranientas 👻 🎇      |
| 🛐 Salir 🏠                   | Inicio               | 🗲 Ocultar menú               | © Derechos r | eservados, México 2000. "Training Coor | dinator" es una obra registrada |
| ۹                           | ESTATUS D            | EL PROGRAMA DE CURSOS Y CONF | ERENCIAS     |                                        |                                 |
|                             | Educandos            | TONY PEREZ ORTIZ             |              |                                        | Fecha: 1 05/2008                |
|                             |                      |                              |              |                                        |                                 |
| Clases                      | EXAMEN DE P          | RUEBA PARA CAPACITACION      |              | Actual pendiente PER                   |                                 |
| Acceso Cursos               |                      |                              | and Real     | 1                                      |                                 |
| Aquí puedes<br>entrar a las |                      |                              | Cancelar     | 2P-                                    |                                 |
| asesorias en<br>linea       |                      |                              |              |                                        |                                 |
| Asesoria<br>Personalizada   |                      |                              |              | 1 1 M                                  |                                 |
| Reportes                    |                      |                              |              |                                        |                                 |
| Panel de Control            |                      |                              |              |                                        |                                 |
| Terminar Sesión             | ~                    |                              |              |                                        |                                 |
| Listo                       |                      |                              |              | 🚱 Internet                             | 🔍 100% 🔶 👝                      |

• Aparecerá la pantalla en donde EL APLICADOR METE al sistema <u>LA CLAVE DEL USUARIO DE AUTORIZACIÓN Y LA CONTRASEÑA O</u> <u>PASSWORD.</u>

| Antionice Virtual del INEA   Antionice Virtual del INEA     Salir   Inicio   Control     Un Instructor autorizado por el Sistema deberá permitirle accessoriau exámen de no ser así no podrá ingresar al mismo     Usuario de Autorización:   (7800   Password:   Accesso Cursos   Aquí puedes   Accessoria   Assessoria   Assessoria   Assessoria   Assessoria   Assessoria   Assessoria   Assessoria   Assessoria   Assessoria   Assessoria   Assessoria                                                                                                    | + 10 http://148.223.215.116/tc-                                                                                                  | ineaPr/principal.asp                                | 💌 🖘 🔀 ive Search provisto por MSN                                                                                                    |
|----------------------------------------------------------------------------------------------------|----------------------------------------------------------------------------------------------------|-----------------------------------------------------|----------------------------------------------------------------------------------------------------|
| Salir Indo     Calify     Intervention     Un Instructor autorizado por el Sistema deberá permitirle accesar, su exámen de no ser así no podrá ingresar al mismo     Usuario de Autorización:     Intervention     Accesso Cursos     Aquí puedes     Accesso fairsos   Personalizada     asses     Accesso fairsos   Bileza     Assesoria   Personalizada     eportes     anel de Control     eminar Sesión                                                                                                    | Ambiente Virtual del INEA                                                                                                    |                                                     | 🟠 🔹 🔂 🥌 👻 📑 Página 👻 🎯 Herramienta:                                                                                                    |
| Un Instructor autorizado por el Sistema deberá permitirle accessor, su exámen de no ser así no podrá ingresar al mismo  Lusars Accesso Cursos Aquí puedes asesorías en línea Accessorías asesorías asesorías a | Salir 🔶 Inicio                                                                                                    | 🚰 Ocultar menú                                      | © Derechos reservados, Méx o 2000. "Training Coordinator" es una obra regi                                                                                                    |
| Accesso Cursos   Aqui puedes   asses   Accesso Cursos   Aqui puedes   assesorias en   mea   Assesoria   portes   anel de Control                                                                                                    |                                                                                                    | In Instructor autorizado nor el Sistema deberá nero | mitirle accesso su exámen de no ser así no nodrá ingresar al mismo.                                                                                                    |
| Accesso Cursos   Accesso Cursos   Aqui puedes   entrara las   assesorias   Bersonalizada                                                                                                    |                                                                                                    |                                                     |                                                                                                    |
| Iaves:<br>Accesso Cursos<br>Aqui puedes<br>sacesorias en<br>Inea<br>Assoria<br>Personalizada<br>eportes<br>anel de Control<br>erminar Sesion                                                                                                    |                                                                                                    |                                                     |                                                                                                    |
| Accesso Cursos<br>Aqui puedes<br>entrara las<br>asesorias en<br>linea<br>Asesoria<br>Personalizada<br>eportes<br>anel de Control<br>erminar Sesión                                                                                                    |                                                                                                    | Usuario de Autorización:                            | 7800                                                                                                    |
| Acceso Cursos<br>Aqui puedes<br>entrar a las<br>Asesoria<br>Personalizada<br>epotes<br>anel de Control                                                                                                    |                                                                                                    | Password:                                           |                                                                                                    |
| Acceso Cursos<br>Aqui puedes<br>entrar a las<br>asesoría control<br>rminar Sesión                                                                                                    |                                                                                                    |                                                     |                                                                                                    |
| Acceso Cursos<br>Aquí puedes<br>entrar a las<br>asesorias en<br>innea<br>Acesoría<br>Personalizada<br>eportes<br>anel de Control<br>erminar Sesión                                                                                                    | lases 🛛                                                                                                    | Avisa El Tipo de E                                  | valuación de surso es Parcial y Global                                                                                                    |
| Activity des<br>entrar a las<br>asecorias en<br>linea<br>Asecoria<br>Personalizada<br>eportes<br>anel de Control<br>erminar Sesión                                                                                                    |                                                                                                    | Valida                                              | Usuario Cancelar                                                                                                    |
| entrar a las<br>asesorias en<br>inea<br>Asesoria<br>Personalizada<br>eportes<br>anel de Control<br>erminar Sesión                                                                                                    | Access Cumene                                                                                                    |                                                     |                                                                                                    |
| adread and a sui linea<br>Asesoria<br>Personalizada<br>eportes<br>anel de Control<br>erminar Sesión                                                                                                    | Acceso Cursos<br>Aquí puedes                                                                                                    |                                                     | and the second second s |
| Asesoria<br>Personalizada<br>eportes<br>anel de Control<br>erminar Sesión                                                                                                    | Acceso Cursos<br>Aquí puedes<br>entrar a las                                                                                     |                                                     | Carin .                                                                                                    |
| eportes<br>anel de Control<br>erminar Sesión                                                                                                    | Acceso Cursos<br>Aquí puedes<br>entrar a las<br>asesorías en<br>línea                                                            |                                                     | - Christian                                                                                                    |
| anel de Control                                                                                                    | Acceso Cursos<br>Aquí puedes<br>entrar a las<br>asesorias en<br>linea<br>Asesoria<br>Personalizada                               | 1                                                   |                                                                                                    |
| anel de Control erminar Sesión                                                                                                    | Acceso Cursos<br>Aquí puedes<br>entrar a las<br>asesorías en<br>línea<br>Asesoría<br>Personalizada                               | 1                                                   |                                                                                                    |
| erminar Sesión                                                                                                    | Acceso Cursos<br>Aquí puedes<br>entrar a las<br>asesorías en<br>línea<br>Asesoría<br>Personalizada                               |                                                     |                                                                                                    |
| erminar Sesión                                                                                                    | Acceso Cursos<br>Aquí puedes<br>entrar a las<br>asesorías en<br>línea<br>Asesoría<br>Personalizada<br>eportes<br>anel de Control |                                                     |                                                                                                    |
|                                                                                                    | Acceso Cursos<br>Aquí puedes<br>entrar a las<br>asesorías en<br>línea<br>Personalizada<br>eportes<br>anel de Control             |                                                     |                                                                                                    |

• El aplicador registra la clave de usuario y contraseña a cada educando y da clic en <u>VALIDAR USUARIO</u>.

Se despliega el examen e indícales que <u>LEAN CON CUIDADO</u>
 <u>CADA PREGUNTA y DEN UN CLIC EN LA OPCIÓN QUE CONSIDEREN</u>
 <u>CORRECTA.</u>

|                               |                                          | 1                                     | 1                                                     |                   |
|-------------------------------|------------------------------------------|---------------------------------------|-------------------------------------------------------|-------------------|
| 🖉 Ambiente Virtual del INEA - | Windows Internet Explorer                |                                       |                                                       |                   |
| 😋 🕞 👻 🔊 http://148.223.21     | 15.116/tc-ineaPr/principal.asp           | 1                                     | 🖌 😽 🗙 Live Search provisto por MSN                    | P-                |
| 😪 🐼 🌈 Ambiente Virtual del IM | JEA IIIIIIIIIIIIIIIIIIIIIIIIIIIIIIIIIIII | •                                     | 🖌 🖓 • 🖾 - 🖶 • 🕞 Página • 🎯 H                          | egramientas 👻 🎇   |
| 🛐 Salir 🏠 Inic                | cio 🚺 Ocultar menú                       | © Derective (                         | reservados, México 2000. "Training Coordinator" es un | a obra registrada |
|                               | TIPO DE EXAMEN:                          | TADO DE PREGUNTAS                     |                                                       |                   |
| 9                             | Tiempo para el Examen :                  | Tiempo Transcurrido :                 | Fecha: 19/05/2008                                     |                   |
|                               | 360:00 minutos                           | 00:20 minutos                         |                                                       |                   |
|                               | Nombre del Curso:                        | EXAMEN DE PRUPBA PARA CAF             | PACITACION                                            |                   |
|                               | Examen para:                             | TONY PEREZ ORTIZ                      |                                                       | ^                 |
|                               | Total de Preguntas:                      | 12                                    |                                                       |                   |
|                               |                                          | •                                     |                                                       |                   |
| Clases                        |                                          |                                       |                                                       |                   |
| Acceso Cursos                 |                                          | 11 NEODITINE                          |                                                       |                   |
| Aquí puedes                   |                                          |                                       |                                                       |                   |
| entrar a las<br>asesorías en  | 1 Observ las imágenes que re             | presentan monedas y conteste la pregu | nta. ¿Cuánto dinero hay?                              |                   |
| Înea                          |                                          |                                       |                                                       |                   |
| Asesoría<br>Personalizada     |                                          |                                       |                                                       |                   |
|                               |                                          |                                       |                                                       |                   |
| Reportes                      |                                          | リノリマコレノリマシ                            | 5/01                                                  |                   |
| Panel de Control              |                                          |                                       |                                                       |                   |
|                               | ○ \$ 16                                  |                                       | 0                                                     |                   |
| Terminar Sesión               | 0 \$ 25                                  |                                       |                                                       |                   |
|                               | S \$ 26                                  |                                       |                                                       |                   |
| C PRAINING                    | O \$ 35                                  |                                       |                                                       |                   |
| Concentrator                  |                                          |                                       |                                                       |                   |
| Listo                         |                                          |                                       | Internet                                              | <b>A</b> 100% +   |

• Una vez que hayan contestado el examen deben de dar clic en <u>TERMINAR EL EXAMEN</u>, reacuérdales que pueden revisar el examen antes de dar ACEPTAR en el mensaje que se despliega.

| Http://148.2                                                                                       | 23.215.116/tc-ineaPrintincipal.asp                                                   | ✓ 4,                                                | Live Search provisto por MSN                | 2        |
|----------------------------------------------------------------------------------------------------|--------------------------------------------------------------------------------------|-----------------------------------------------------|---------------------------------------------|----------|
| Ambiente Virtual                                                                                   | del INEA                                                                             | 🗄 •                                                 | 🖾 🔹 🖶 🝷 🔂 Página 👻 🎯 Herrami                | entas 🝷  |
| 🖡 Salir 🏠                                                                                          | Inicio 💽 Oc Itar menú                                                                | © Derechos reservados, Méxic                        | co 2000. "Training Coordinator" es una obra | registra |
| Ŷ                                                                                                  | TIPO DE EXAMEN LIS<br>Tiempo para el Examen :<br>360.00 minutos<br>Nombre del Curso: | STADO DE PREGUNTAS<br>Tiempo Transcurrido :<br>1840 | Fecha: 19/05/2008                           |          |
| Acceso Cursos<br>Aquí puedes<br>entrar a las<br>asesorías en<br>línea<br>Asesoría<br>Personalizada | 12 ¿Que tienen en común los c                                                        | organismos representados en las imagenes?           |                                             |          |
| Reportes                                                                                           | <ul> <li>Poseen células.</li> <li>Alimentan a sus crías.</li> </ul>                  |                                                     |                                             |          |
| anel de Control                                                                                    | Realizan la fotosintesis.     Persiguen a sus presas.                                |                                                     |                                             |          |

Te despliega un mensaje para preguntar si estás seguro de continuar, da clic en aceptar o regresa a revisar tus respuestas. • Terminado el examen SE MOSTRARÁ LA CALIFICACIÓN, la cual será validada en la Coordinación de Zona y A Técnico docente o el Asesor te entregarán el informe de calificaciones correspondiente.

| Ambiente Virtual del INEA -                                                                                      | Windows Internet Explorer                                                            |                                                                                                    |
|----------------------------------------------------------------------------------------------------|--------------------------------------------------------------------------------------|----------------------------------------------------------------------------------------------------|
| 🔊 🗢 🙋 http://148.223.21                                                                                          | 5.116/tc-ineaPr/principal.asp                                                        | 💽 🍫 🔀 Live Search provisto por MSN                                                                                                    |
| 🔗 🌈 Ambiente Virtual del IN                                                                                      | EA                                                                                   | 🛐 + 📓 - 🖶 - 🕞 Página - 🥥 Herramientas -                                                                                                    |
| 🛐 Salir 🏠 İnic                                                                                                   | io 🛛 🚰 Ocultar menú                                                                  | © Derechos reservados, México 2000. "Training Coordinator" es una obra registrad                                                                                  |
| Clases                                                                                                    | Nombre:<br>Curso:<br>Programa de Capacitación:<br>Calificación:<br>Temas a Reforzar: | TORY PEREZ ORTIZ<br>EXAMINI DE PRUEBA PARA CAPACITACION<br>CURSOL ESPECIFICOS<br>9. La clificación se muestra en la escala del 1 al 10<br>1 Auto1030<br>2 ANO1070 |
| <ul> <li>Acceso Cursos</li> <li>Aquí puedes</li> <li>entrar a las</li> <li>asesorias en</li> <li>Inea</li> </ul> |                                                                                      | Aceptar                                                                                                    |
| Asesoria<br>Personalizada                                                                                        |                                                                                      | the second second second second second second second second second second second second second second second s                                                    |
| Reportes                                                                                                    |                                                                                      |                                                                                                    |
| Panel de Control                                                                                                 |                                                                                      |                                                                                                    |
| Terminar Sesión 😽                                                                                                |                                                                                      | and the second second                                                                                                    |
|                                                                                                    |                                                                                      |                                                                                                    |
|                                                                                                    |                                                                                      | G Internet 🕈 100% 👻                                                                                                    |

si ya concluiste tu examen da un clic en <u>ACEPTAR.</u>

. El educando después de haber concluido su examen puede revisar los temas en los que tuvo mayor dificultad, para esto debe dar clic en REPORTES, y después seleccionar REPORTE DE CALIFICACIONES y dar un clic en RETROINFORMACION.

| Ambie te Virtual de                                                                                                    | HINEA - Windows<br>148.223.215.116/tc-ine | Internet Explore<br>xaPr/principal.asp |                  |       | >                 |         |          |         | 6        | ~ [+++]  | (×) Live Sea          | rch provisto po | r MSN                               |
|----------------------------------------------------------------------------------------------------|-------------------------------------------|----------------------------------------|------------------|-------|-------------------|---------|----------|---------|----------|----------|-----------------------|-----------------|-------------------------------------|
| F Salir                                                                                                    | Anicio<br>Matrícul<br>Nombre              | a:<br>del Ecocando:                    | GTOB20<br>TONY P | eport | es<br>cui<br>RTIZ | RSOS AS | signado  | S AL ED | ANDO     | a, Máxio | o 2000. "Traini       | ng Coordinator  | <sup>r</sup> es una obra registrada |
|                                                                                                    |                                           | Nom                                    | bre del C        | urso  | - 1               | -       | Califica | ción Ev | aluación |          | Fecha da<br>plicación | Realime         | antación                            |
| Reportes<br>Papertals<br>Aforma de<br>Aforma de<br>A | página:                                   | ide i                                  | CAPACIT          | ACION |                   | L.      |          |         | FINAL    |          | 11:32:00              |                 | Intection                           |
| < 1                                                                                                    | ) (>)                                     |                                        |                  |       |                   |         |          |         |          |          |                       |                 |                                     |
| .isto                                                                                                    |                                           |                                        |                  |       |                   |         |          |         |          |          | Internet              |                 | 100% -                              |

| 🥟 Ambiente Virtual del INFA                       | - Windows Int            | ernet Explor        | er               |               |                   |           |           |            |                             |                        |                   |
|---------------------------------------------------|--------------------------|---------------------|------------------|---------------|-------------------|-----------|-----------|------------|-----------------------------|------------------------|-------------------|
| C 🔿 🕞 👻 🙋 http://140.223.2                        | 215.116/tc-ineaPr        | /principal.asp      |                  |               |                   |           |           | ✓ ++       | X Live Se                   | arch provieto por MSN  |                   |
| 😪 🕸 🥻 褑 Ambiente Virtual del                      | INEA                     |                     |                  |               |                   |           |           | 1 m        |                             | + 🔄 Página + 🍩 H       | erramientas - >>  |
| 🎵 Salir 🏫 In                                      | nicio                    | Gen Ocultar         | menú             |               | -                 | Derechos  | reservado | os, Miéxia | 50 2000. "Train             | ing Coordinator" es un | a obra registrada |
|                                                   |                          |                     | Re               | portes        |                   |           |           |            |                             |                        |                   |
| 25                                                | Matrícula:<br>Nombre de  | Educando:           | GTOD20<br>TONY P | EREZ ORTIZ    | REALIMEN          | ACION     |           |            |                             |                        |                   |
| Clases                                            | Nombre de<br>Fecha del E | I Curso:<br>Examen: | May 19           | 2008 11:32:0  | BARA CAPACITAC    | ION       |           |            |                             | Regresar - Rep         | orte              |
| Percetter                                         | Objeth                   | 10                  |                  |               | Descripc          | ión del c | objetivo  | -          |                             |                        |                   |
| ineportes.                                        | AN01030                  | IDENTI              | FICA CARA        | CTERÍSTICAS D | E LA ATMÓSFERA    |           |           | 241        |                             |                        | -                 |
| Reportes<br>Especiales                            | AN01020                  | IDENTI              | FICA CARA        | CTERISTICAS D | E LAS CAPAS DE LA | TIERRA    |           | -          |                             |                        |                   |
| <ul> <li>Informe de<br/>calificaciones</li> </ul> |                          |                     |                  |               | Regresar          | -         |           |            |                             |                        |                   |
| Informe de<br>Actividades                         |                          |                     |                  |               |                   |           |           |            |                             |                        |                   |
| Panel de Control                                  |                          |                     |                  |               |                   |           |           |            |                             |                        |                   |
| Terminar Sesión                                   |                          |                     |                  |               |                   |           |           |            |                             |                        |                   |
|                                                   |                          |                     |                  |               |                   |           |           |            |                             |                        |                   |
| < )                                               |                          |                     |                  |               |                   |           |           |            |                             |                        |                   |
| Listo                                             |                          |                     |                  |               |                   |           |           |            | 🛛 😅 Internet                |                        | € 100% -          |
| Hand Inicio                                       | - NO                     | 0 A 44 W            | 1 1 3 I          | <b>T</b>      | CB. CA            | AN P.     | 10 Mar 1. | D8011 10   | AND IN THE REAL PROPERTY OF | - ES - EN -            |                   |